## NCD にアップロードで登録する際の注意点(外科症例)

※外科症例対応システムですので、EMR/ESD 症例の復号化には必要ありません。 通常通りマニュアル P.50~P51 の手順で【NCD アップロード用エクセル変換(復号)】を行って ください。

## 1. データについて

登録センターから修正済として※返却されたデータをご使用ください。

(※システムで【エクセル取込】【更新】などの加工を行っていないデータ)

## 2. NCD2012 変換用システムご使用方法

(1) 全国胃癌登録マニュアル P5 ~ P11の操作を行ってください。

2012 年登録用のページからシステムをダウンロードします。

セキュリティの関係で Web からのダウンロードが許可されていない施設に対しては、登録システムを記録

したディスクを送付しますので、登録センターまでご連絡ください。

登録センターE-mail: igantoroku@med.niigata-u.ac.jp

| 全国胃癌                                                         | 登録 2012年登録用(20194                                                                                                    | 19年(作成)                                          |  |
|--------------------------------------------------------------|----------------------------------------------------------------------------------------------------|--------------------------------------------------|--|
| 日本胃癌学会<br>Japanese Gastric Cancer Association                | Download                                                                                                    |                                                  |  |
| ランタイム版                                                       | Windows 7-Windows10,MAC OS 10.10                                                                                                    | 10.10以降の方                                        |  |
| 外料症例登録<br>SYSTEM<br>外科症例登録の方                                 | 外科症例登録システムのランタイム版です。FileMaker Pro15<br>で作成していますのでWindows 7 SP1 Professional<br>Edition(SP1)/MAC(OSX10.10)以上でご利用になれます。<br>※ご利用のFCのシステムの模板(64/32b1)版をダウンロードしてください。                                                                                                    | Windows64bit 999                                 |  |
| EMR/ESD店例登録<br>SYSTEM<br>EMB (ESD店例登録の方                      | EMR/ESD症例登録システムのランタイム版です。FileMaker<br>Pro15で作成していますのでWindows<br>7(SP1)/MAC(OSX10.10)以上でご利用になれます。<br>※ご利用のCooSステムの解散(64/32b)成をダウンロードしてください。                                                                                                    | Windows/Mac 版など操作<br>環境の条件に合うデータベ<br>ースソフトを選択したの |  |
|                                                              | ※解凍後のランタイム版の、初期設定                                                                                                    |                                                  |  |
| アプリケーション版                                                    | FileMaker Pr15.0~17.0をお持ち                                                                                                    |                                                  |  |
| メ料症例登録<br>EMEX/ESD<br>アプリットション版<br>外科症例登録の方<br>EMR/ESD症例登録の方 | 全国育選登録システム(Gastric Cancer 2012)外科症的登録<br>品EMR/ESDI匠伪登録の総合アプリケーション版です。<br>FileMaker Pro15以階でご利用ください。<br>FileMaker Serverおよびクライアント等でネットワーク共有し<br>で登録できます<br>※MAC OS Mojave(10.14)でFileMaker Pro14.0をご利用の方<br>はアプリケーション版の利用ができなくなりました。FileMaker<br>Pro15以上をご利用ください。<br>MacOS Hiph Sierre(10.13)次目にPileMaker Pro14でも使用でき | Esa 「タウンロード」をクラッ<br>クします。<br>atker<br>are        |  |
| Operation Guide<br>(マニュアル)                                   | ます。<br>名データベースのMENU画面の                                                                                                    | で開<br>PDF ダールモー                                  |  |
| NCD変換用F                                                      | FileMaker (初めてダウンロードする方は必要ありまt                                                                                                    | りません。)                                           |  |
| Windows64Bit                                                 |                                                                                                    | ダウンロード争                                          |  |
| Windows32Bit                                                 |                                                                                                    | (ダウンロードサ)                                        |  |
| アプリケーション用                                                    |                                                                                                    | (デキーロングを)                                        |  |
| Мас版                                                         |                                                                                                    | ダウンロードサ                                          |  |
|                                                              |                                                                                                    |                                                  |  |
| <u>× mile 0</u> .<br>×                                       | SC OS Sierra/Mojaveでダウンロードする対処法                                                                                                    |                                                  |  |

(2) システムを起動すると「初期設定画面で登録した「NCD 用復号 Pass\_Key」を登録してください。」 と出ますので任意の文字列を入力して下さい。

| □▼ NCD用金属胃癌量绿2012外利症例              |                                  |
|------------------------------------|----------------------------------|
| 初期該定で登録したNCD用1 ;Pess_Keyを登録してください。 | Pass_Key を入力後、登録ボ<br>タンをクリックします。 |
| NCD/R# ?ess_Key                    | (新しく設定した Key で複合<br>エクスポートは可能です) |
| / State                            |                                  |
|                                    |                                  |

- (3) **インポートボタン**をクリックしてデータをインポートします。
  - 🧊 NCD用全国胃癌登録2012外科症例 [NCD用全国胃癌登録2012外科症例]
  - ファイル(F) 編集(E) 表示(V) 挿入(I) 書式(M) レコード(R) スクリプト(S) ウインドウ(W) ヘルプ(H)

|   | NCD用全国胃癌登録(外科症例) |      |     |            |           |       |       |       |  |  |
|---|------------------|------|-----|------------|-----------|-------|-------|-------|--|--|
|   | MENU しインボート      |      | ۰ŀ  | ▲ 復号エクスポート | ■ 全レコード表示 | Q. 検索 |       |       |  |  |
|   | 登録施設名            | 登标施。 | 設治L | 4          | 症例番号      | 連結番号  | ID番号_ | 患者氏名_ |  |  |
| + |                  |      |     |            |           |       |       |       |  |  |
|   |                  |      |     |            |           |       |       |       |  |  |

## (4) (2) で登録した「NCD 用復号 Pass\_Key」を入力してから、「OK」ボタンをクリックしてください。

| C MENU | 12     | ポート  | ▲ 復号エクスポート     | ■ 全レコード        | 表示 Q ief       |          |                 |         |       |   |
|--------|--------|------|----------------|----------------|----------------|----------|-----------------|---------|-------|---|
| 登録施設名  | 登録施設名E | 年    | 症例番号           | 連結番号           | ID番号_          | 患者氏名_    | 生年月日。           | 転到翻時年齡_ | 手術時年齢 |   |
| 外科     | Minami | 2012 | 001            | 11-001         | MjAxMjAwMQ==   | 000000   | MTk4Ny85Lzg=    | XX      | 58    | м |
| 料料     | Minami | 2012 | 002            | 11-002         | MjA×MjAwMg==   | XXXXXX   | MTk 4Ny 85Lzg=  | XX      | 79    | F |
| *科     | Minami | 2012 | 003            | 11-003         | MjA×MjAwMw==   | XXXXXX   | MTk4Ny85Lzg=    | XX      | 64    | м |
| 木料     | Minami | 2012 | 004            | 11-004         | MjA×MjAwNA==   | 200000   | MTk4Ny85Lzg=    | XX      | 76    | М |
| 木料     | Minami | 2012 | 005            | 11-005         | MjA×MjAwNQ==   | XXXXXX   | MTk4Ny85Lzg=    | XX      | 79    | М |
| 木科     | Minami | 2012 | 006            | 11-006         | MjA×MjAwNg==   | XXXXXX   | MTk4Ny85Lzg=    | XX      | 59    | М |
| *科     | MInami | 2012 | 007            | 11-007         | MjA×MjAwNw==   | 200000   | MTk4Ny85Lzg=    | XXX     | 66    | М |
| 木料     | Minami | 2012 | 008            | 11-008         | MjAxMjAwOA==   | XXXXXX   | MTk4Ny85Lzg=    | XX      | 59    | M |
| 木科     | Minami | 2012 | 009            | 11-009         | MjAxMjAwOQ==   | XXXXXX   | MTk4Ny85Lzg=    | XX      | 72    | м |
| 外科     | Minami | 2012 | 010            | 11-010         | MjA×MjA×MA==   | 00000K   | MTk4Ny85Lzg=    | XXX     | 75    | м |
| 外科     | Minami | 2012 | 011            | 11-011         | MjA×MjA×MQ==   | XXXXXX   | MTk 4Ny 85Lzg=  | XX      | 75    | M |
| 外科     | Minami | 2012 | 012            | 11-012         | MjA×MjA×Mg==   | XXXXXX   | MTk4Ny85Lzg=    | XX      | 47    | F |
| 外科     | Minami | 2012 | 013            | 11-013         | MjA×MjA×Mw==   | 00000K   | MTk4Ny85Lzg=    | XXX     | 57    | F |
| 木料     | Minami | 2012 | 014            | 11-014         | MjA×MjA×NA==   | XXXXXX   | MTk4Ny85Lzg=    | XX      | 42    | F |
| *科     | Minami | 2012 | 10             | 11-015         | MIAXMIAXNG     | proven 1 | MTk4Ny85Lzg=    | XX      | 57    | М |
| 科科     | Minami | 2012 | NCD用復号Pass Ker | v              |                |          | MTk4Ny85Lzg=    | XXX     | 58    | м |
| 料料     | MInami | 2012 |                | ,              |                |          | MTk4Ny85Lzg=    | xx      | 63    | М |
| ト科     | Minami | 2012 | 初期設定で登録したト     | NCD用復号Pass_Key | を入力してから、「OK」ボタ | ンをクリックし  | MTk4Ny85Lzg=    | XX      | 70    | М |
| 科      | Minami | 2012 | てください。         |                |                |          | MTk4Ny85Lzg=    | XXX     | 54    | F |
| 木料     | MInami | 2012 |                |                |                |          | MTk4Ny85Lzg=    | x       | 82    | М |
| 木科     | Minami | 2012 | -              |                |                |          | MTk4Ny85Lzg=    | XX      | 79    | M |
| 科科     | Minami | 2012 | -              |                |                |          | MTk4Ny85Lzg=    | XX      | 69    | F |
| 木料     | Minami | 2012 |                |                |                | ≜ -      | MTk4Ny85Lzg=    | XX      | 76    | M |
| 木科     | Minami | 2012 |                |                |                |          | MTk 4Ny 85Lzg=  | XX      | 73    | м |
| 木料     | Minami | 2012 |                |                | キャンセル          | ОК       | MTk4Ny85Lzg=    | XXX     | 71    | м |
| 外科     | MInami | 2012 | 26             | 11-026         | MjAxMjAyNg==   | XXXXXX   | MTk4Ny85Lzg=    | XX      | 59    | F |
| 木科     | Minami | 2012 | 027            | 11-027         | мјахијауви     | provide  | MTk 4Ny 85Lzg=  | XX      | 58    | м |
| 外科     | Minami | 2012 | 028            | 11-028         | MjAxMjAyOA==   | 000000   | MTk4Ny85Lzg=    | XXX     | 82    | м |
| 外科     | Minami | 2012 | 029            | 11-029         | MjAxMjAyOQ==   | 000000   | MTk4Ny85Lzg=    | XX      | 62    | F |
| 木科     | Minami | 2012 | 030            | 11-030         | MjA×MjAzMA==   | XXXXXX   | MTk4Ny85Lzg=    | XX      | 74    | F |
| 科      | Minami | 2012 | 031            | 11-031         | MjAxMjAzMQ==   | 000000   | MTk4Ny85Lzg=    | XXX     | 73    | М |
| N14    | Minami | 2012 | 032            | 11-032         | MjA×MjAzMg==   | 000000   | MTk4Ny85Lzg=    | XX      | 58    | M |
| 科      | MInami | 2012 | 033            | 11-033         | MiA×MiAzMw==   | XXXXXX   | MTk4Ny85Lze=    | xx      | 68    | M |
| 林科     | Minami | 2012 | 034            | 11-034         | MiA×MiAzNA==   | 000000   | MTk4Ny85Lzg=    | box     | 63    | M |
| 赤料     | MInami | 2012 | 035            | 11-035         | MiAxMiAzNQ==   | 00000X   | MTk4Ny85Lzg=    | XX      | 63    | M |
| 54.451 | Minami | 2012 | 036            | 11-036         | MiAxMiAzNe==   | XXXXX    | MTk 4Ny 851 ze= | XX      | 74    | M |

(5) **復号エクスポート**を押して、NCD アップロード用に復号化されたエクセルファイルを書き出してくだ さい。 このファイルを用いて NCD ヘアップロードをしてください。

パソコンのデスクトップに以下の名前で書き出されます。

※「NCD 用全国胃癌登録 2012 外科症例\_日付.xlsx

ファイル(F) 編集(E) 表示(V) 挿入(I) 書式(M) レコード(R) スクリプト(S) ウインドウ(W) ヘルプ(H)

|   | NCD用全国胃癌登録(外科症例) |        |   |              |           |         |       |  |  |  |  |
|---|------------------|--------|---|--------------|-----------|---------|-------|--|--|--|--|
|   | menu 💦           | 1/2#   |   | ▲ 復号エクスポート   | ■ 全レコード表示 | Q<br>快乘 |       |  |  |  |  |
|   | 登録施設名            | 登録施設名E | 年 | <b>征例</b> 番亏 | 連結番号      | ID番号_   | 患者氏名_ |  |  |  |  |
| + |                  |        |   |              |           |         |       |  |  |  |  |
|   |                  |        |   |              |           |         |       |  |  |  |  |